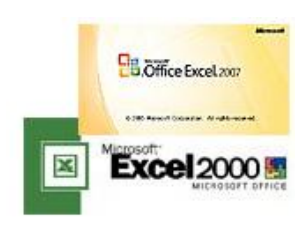

EXCELの機能を効率よく使いこなそう【その1】

■Microsoft Office EXCEL には大変便利な機能が沢山用意 されています。これを使いこなして文書を効率よく作成しましょう。

### ■文字を縦書きで入力する。

EXCEL の画面で右クリック→セルの書式設定で→配置→方向→文字列をクリックで OK 角度をつける場合には右の角度目盛をクリックする。(45 度の場合)【図3】のように表示

【図 1】

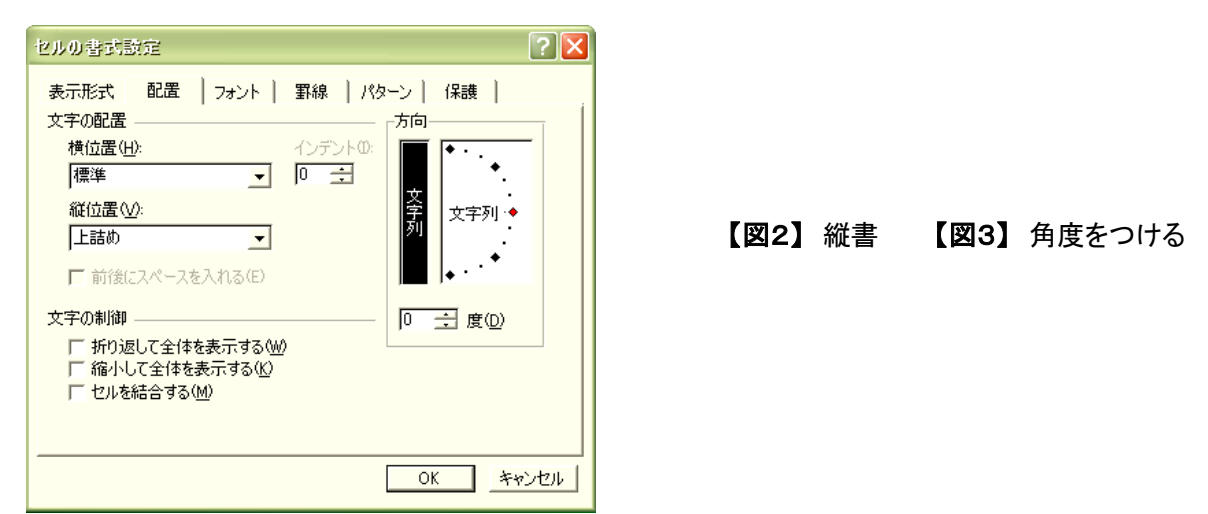

# ■セルに文字を入力するテクニック

【図4】 改行しないとはみ出る↓

【図5】セル内で改行するには Alt+Enter キーを押す

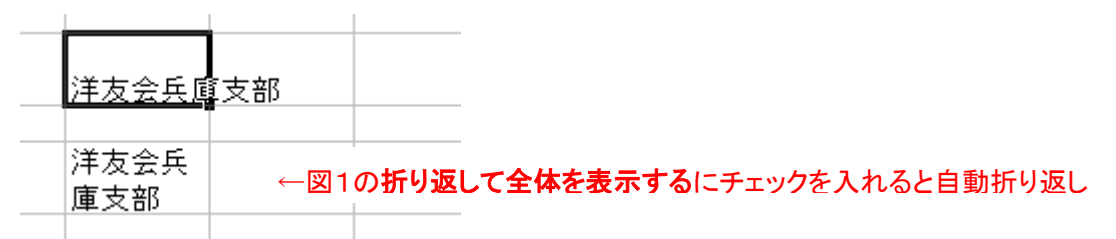

# ■数字などを入力したとおりに表示させる

EXCEL では入力された数字を自動認識して凶ロの「球に衣示されるか、政正を責式→セル→ セルの書式の設定を『表示設定』で文字列を選択すると入力したとおりに表示される。

<sup>【</sup>図6】

| 0001 -  | → 1     |       | 0001 | $\rightarrow$ | 0001 |
|---------|---------|-------|------|---------------|------|
|         |         | 設定を変え |      |               |      |
| 50-20 - | → 5月20日 |       | 5-20 | <b>→</b>      | 5-20 |

### ■住所録を作るテクニック

①郵便番号の入力で住所を表示させる

ウインドウズ付属の日本語入力ソフト『MS-IME』には郵便番号を入力すると自動で住所に変換 する機能がある。(Word でも同様に使用できます)

設定は『MS-IME』の『ツール』ボタン→『プロパティ』→『辞書/学習』タブ→システム辞書の 『郵便番号辞書』にチェックを入れて OK をクリックで完了

住所欄に郵便番号を入力し『変換』キーを押すと住所に自動的に変換される。

【図7】

| <b>_</b>          | Microsoft IME スタンダード のプロパティ                                                                                                    | ? 🔀              |
|-------------------|----------------------------------------------------------------------------------------------------|------------------|
| 🛯 🖮 あ 般 😂 🎺 🛛 🛤 🗧 | 全般 変換 和英混在入力 辞書/学習 オートコレクト                                                                                                    |                  |
|                   | 学習<br>学習(L):<br>なし<br>マ学習結果をユーザー辞書に書き込む(M)                                                                                                    |                  |
|                   | ユーザー辞書<br>辞書名(N): C:¥Documents and Settings¥T.Miyake¥Application Data                                                                               | ¥Micr(           |
|                   | 辞書ツール(T):<br>ジステム辞書(D)<br>「 Microsoft IME 標準辞書                                                                                                    | <u>}</u>         |
|                   | ✓ Microsoft IME 報便番号辞書     道加型       ✓ Microsoft IME 郵便番号辞書     道加型       ✓ Microsoft IME 単漢字辞書     削除低       ✓ Microsoft IME 話し言葉・顔文字辞書     プロパティー | 2)<br>2)<br>(P)) |
|                   | <ul> <li>□ Microsoft IME カタカナ語英語辞書</li> <li>□ Cの辞書を使う変換モード<br/>一般 人名/地名 話し言葉優先</li> </ul>                                                           | )                |
|                   | OK キャンセル 適用(A)                                                                                                    | ヘルプ              |

(注)最新の郵便番号データーは http://office.microsoft/ja-jp/ime/ より入手できます。
 ②氏名の振り仮名を自動で表示する。

住所録などを作成する場合、あいうえお順に整理したり、振り仮名を表示させたい場合がある が、これを自動で処理する方法。

(A) 隣のセルに読み仮名を表示する方法

# **『PHONETIC』関数**を使用する。

【図8】

|   |   | C3 🗸  | • (* <i>f</i> * =PH | ONETIC(B3)                            | )       |   |   |
|---|---|-------|---------------------|---------------------------------------|---------|---|---|
| 1 | А | В     | C                   | D                                     | E       | F | ( |
| 1 |   |       |                     |                                       |         |   |   |
| 2 |   | 氏名    | ふり仮名                |                                       |         |   | - |
| З |   | 洋友 太郎 | ヨウユウ タロウ            | ← =PHONETIC (B3) と入力すると<br>よみ仮名に変換される |         |   |   |
| 4 |   |       |                     |                                       |         |   |   |
| 5 |   |       |                     |                                       | and and |   | 8 |
| 6 |   |       |                     |                                       |         |   |   |

一行できれば上図の C3 のセルを下にドラッグすればよい。

■ご不明な点がありましたら、メールをいただければ、ご説明をいたします。 email: ta38ken@d6.dion.ne.jp

次回に続く